# RYOBI-校支援 保護者連絡帳【保護者用】 - iPhone及びiPadをお持ちの方 -

### 1. 登録を希望する携帯から保護者連絡帳アプリをインストール

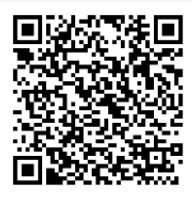

#### ■QRコードリーダ機能のある携帯電話の場合

左にあるQRコードを読み取ると、AppStoreアプリ上で、保護者連絡帳アプリの掲載 ページに移動します。画面内のインストールボタンをタップして、インストールを完了 させてください。

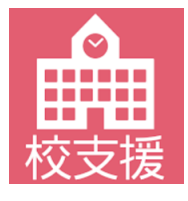

#### ■QRコードリーダ機能のない携帯電話の場合

QRコードリーダ機能がない場合は、AppStore上でアプリの検索にて「保護者連絡帳」 と入力して、左記アイコンのアプリを検索してください。保護者連絡帳アプリの掲載 ページへ移動した後に、画面内のインストールボタンをタップして、インストールを完 了させてください。

### 2. アプリを起動して初期設定を行う

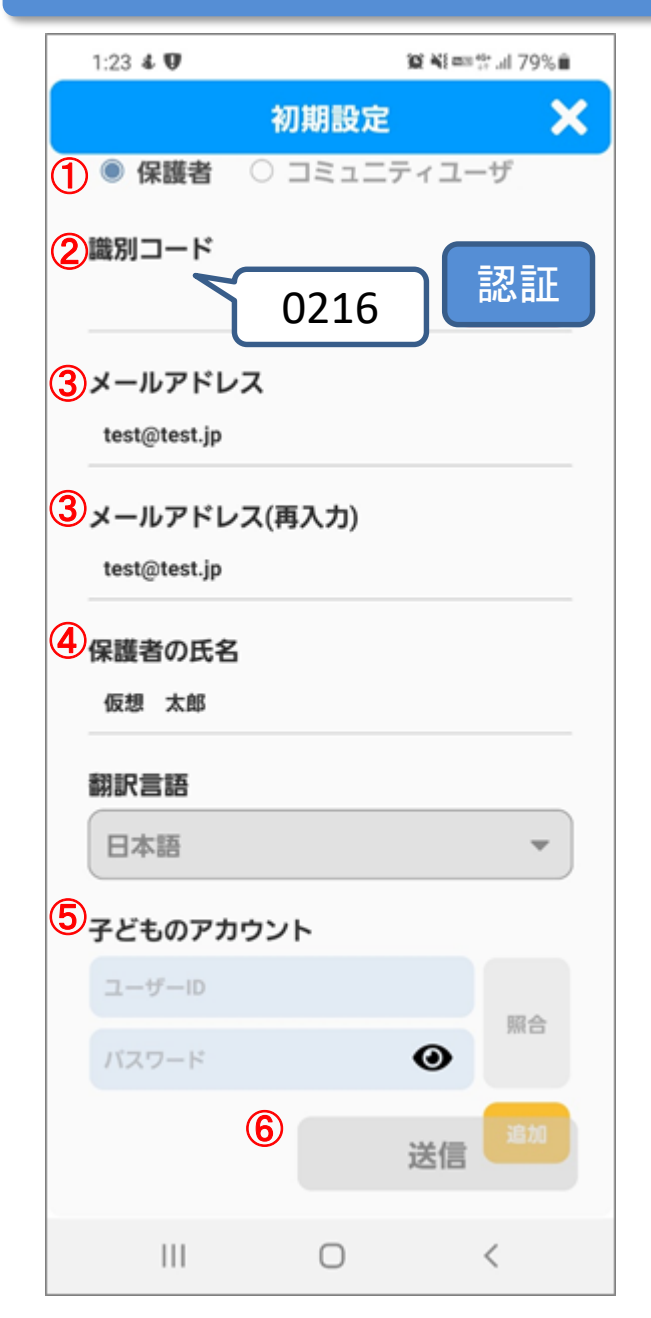

- 1. アプリ起動後に表示される利用規約に同意してください。
- 2. 利用規約同意後に表示される初期設定画面にて保護 者様の情報を入力してください。
  - アカウント種別は保護者を選択してください。
  - ② 識別コードへ「0216」を入力して認証ボタン をタップしてください。
  - ③ メールアドレス欄へ学校から連絡を受け取りた いメールアドレスを入力してください。
  - ④ 保護者の氏名へ保護者様の氏名を入力してくだ さい。
  - ⑤ 子どものアカウント欄へ学校から通知された<u>お</u> <u>子様の学習帳アプリのIDとパスワード</u>を入力して、照合ボタンをタップしてください。
  - ⑥ 入力内容に間違いないことを確認して、送信ボタンをタップしてください。
- 3.入力したメールアドレス宛に仮登録完了メールが送 信されます。メール本文のURLをタップすると本 登録が完了します。
- 4.本登録完了後に、発行されたアカウントの識別コード、ログインID、パスワード通知メールが送信されます。

裏面へ学校からの連絡確認方法を記載します。

# 3.アプリ上で学校からの連絡を確認する

| 9.31 1/(198)(#)                               |                                 |                                     | ♥ @ 27% ∎⊃            |
|-----------------------------------------------|---------------------------------|-------------------------------------|-----------------------|
| =                                             | 保護者連絡帳                          |                                     | 6                     |
| 建防草油 🕢                                        |                                 |                                     |                       |
| Q. (8)                                        | R                               |                                     |                       |
| テスト小学校長           入学結果物会の目程につい<br>アスト小学校の入学組織 | いて<br>明会を下記の日程で開催いたします。         | <ul> <li>日時 1/20(水) 13:3</li> </ul> | 2022/1/19 9:26<br>0~1 |
| 731321574                                     | 開設者<br>会日相確認(2通目)<br>会日相を確認します。 |                                     | 2022/1/18 20:48       |
| ※画面省略                                         |                                 |                                     | 5M2                   |
| To search                                     | 自主法法                            | ٥                                   | 10.00                 |

- アカウント発行時に通知されたアカウントで アプリヘログインしてください。
- 2. ログイン後に表示される学校通信画面にて、 学校から配信されているお便りが一覧に表示 されます。
- 3. 一覧からお便りをタップするとメッセージの 内容が確認できます。

### 4.メールで学校からの連絡を確認する

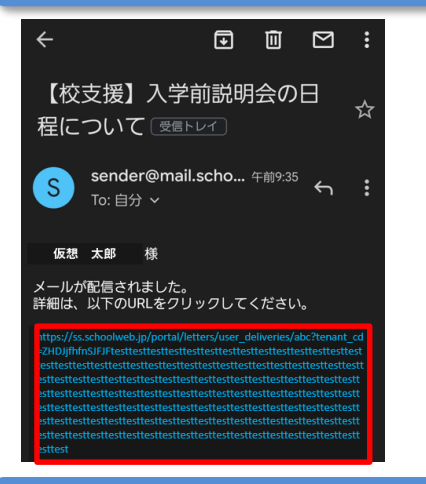

- アプリで連絡受信の設定を「アプリとメール」にしている場合は、学校からの連絡をアカウントに設定したメールアドレスで受け取れます。
   ※設定方法は「5.メールで連絡を受け取る設定方法」に記載しております。
- 2. 普段ご利用されているメーラーで、学校から のお便りを表示し、メッセージ内のURLリン ク(赤枠内)を選択するとブラウザ内でメッ セージの内容が確認できます。

# 5.メールで連絡を受け取る設定方法

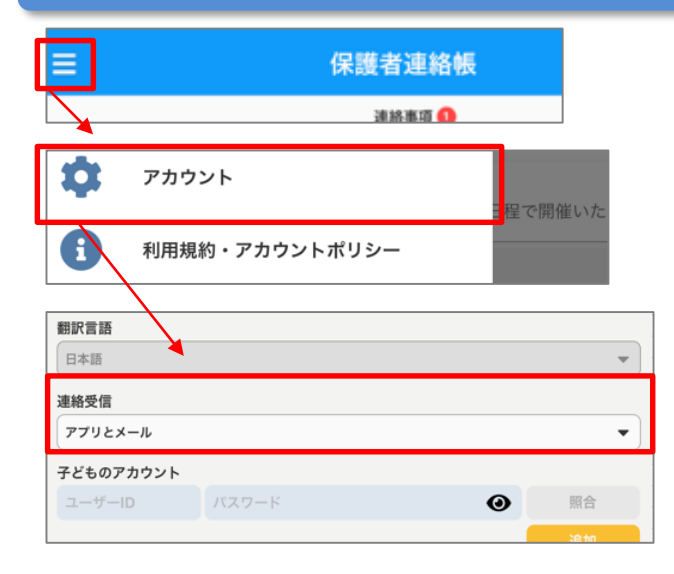

- 1.アプリ内の左上のメニューアイコンをタップ してください。
- 2. 画面左からスライドして表示されるメニュー 内から「アカウント」のメニューをタップし てください。
- アカウント設定画面内の「連絡受信」の設定 を「アプリとメール」に設定すると、アプリ に加え、メールでも連絡を受信できるように なります。
   ※初期設定は「アプリのみ」の設定に

なっております。

# ◆ ご利用上の注意

■登録申請は無料ですが、登録・メール受信にかかわる通信料は利用者負担になります。 ■メールが届かない場合は、ドメイン指定で「mail.schoolweb.jp」を許可してください。 ■アプリのサポート範囲は下記の通りとなります。

- iOS iPadOS 12.x~15.2
- ・端末解像度比 (短辺/長辺)480×800以上を推奨